#### BAKOM d.o.o. Zagreb Trnsko 12 OIB: 07206927596 IBAN: HR10 2484 0081 1006 1639 2 Tel: 01/6523-215

# **Program PisMax**

## **OPISNI ATRIBUTI ROBE**

| 1 | Up  | ois i ispis na računu u dva stupca opisnih atributa robe                    | 2 |
|---|-----|-----------------------------------------------------------------------------|---|
| 2 | Ski | ripta PisMax_DbPatch - 2017-01-16 – Dodatni atributi.SQL                    | 2 |
| 2 | 2.1 | Preuzimanje skripte PisMax_DbPatch - 2017-01-16                             | 2 |
| 2 | 2.2 | Izvođenje skripte PisMax_DbPatch - 2017-01-16                               | 3 |
| 3 | Ski | ripta PisMax_DbPatch - 2017-02-17 – Dodatni atributi – ispis u 2 kolone.SQL | 4 |
| 3 | 8.1 | Preuzimanje skripte PisMax_DbPatch - 2017-02-17                             | 4 |
| 3 | 3.2 | Izvođenje skripte PisMax_DbPatch - 2017-02-17                               | 5 |

## Zagreb, 20.02.2017.

## 1 Upis i ispis na računu u dva stupca opisnih atributa robe

Napravljene su dvije skripte:

- PisMax\_DbPatch 2017-01-16 Dodatni atributi.SQL koja uvodi u bazu dodatne atribute podataka o robi putem predložaka podataka za robu,
- PisMax\_DbPatch 2017-02-17 Dodatni atributi ispis u 2 kolone.SQL koja na računu uvodi ispis u dva stupca opisnih atributa robe.

Što uraditi:

- preuzeti (download) skripte,
- pokrenuti program,
- izvesti skripte.

## 2 Skripta PisMax\_DbPatch - 2017-01-16 – Dodatni atributi.SQL

### 2.1 Preuzimanje skripte PisMax\_DbPatch - 2017-01-16

Skripta **PisMax\_DbPatch - 2017-01-16 – Dodatni atributi.SQL** je pohranjena na Microsoftovom **OneDrive** Internet disku. Za preuzimanje skripte kliknuti link <u>SKRIPTA</u>

Nakon klika na link ide otvaranja OneDrive prozora, izvesti:

- kliknuti **Preuzimanje** (1),
- ide prozor za izbor opcija preuzimanja (2),
- kliknuti mali trokutić **T**iza **Save** (3),
- kliknuti opciju Save as (4)
- ide prozor za izbor mape (direktorij folder) u koji će biti spremljena skripta.

| × | 1                                                                                                    |       |       |           |   |  |      | Ş    | •        | \$  |
|---|----------------------------------------------------------------------------------------------------|-------|-------|-----------|---|--|------|------|----------|-----|
| ٩ | ₹                                                                                                    | Ŵ     | Ø     |           |   |  |      |      |          |     |
|   | ••• DBPatch 🗧 PisMax_DbPatch - 2017-01-16 - Dodatni atributi                                                           |       |       |           |   |  |      |      |          |     |
| 1 |                                                                                                    | TABLE | [dbo] | .[AtrVal] | 2 |  |      | 3    |          |     |
| 2 | 2 Do you want to open or save PisMax_DbPatch - 2017-01-16 - Dodatni atributi.sql from ko75sq.bn1304.livefilestore.com? |       |       |           |   |  | ×    |      |          |     |
| 4 |                                                                                                    |       |       |           |   |  | Open | Save | ▼ Can    | cel |
|   |                                                                                                    |       |       |           |   |  | 4    | Save | as       |     |
|   |                                                                                                    |       |       |           |   |  |      | Save | and open |     |

Prozor za izbor mape (direktorij – folder) u koji će biti spremljena skripta:

- izabrati putanju (1) do mape u koji će biti spremljena skripta (2),
- kliknuti Save (3) radi spremanja skripte i pamtiti mapu u koju je spremljena.

| 🛃 Save As              | •                                                  |     | ×    |
|------------------------|----------------------------------------------------|-----|------|
| ← → • ↑ <mark> </mark> | > This PC > Local Disk (D:) > 0 TEST 4             |     | م    |
| Organize 🔻 Ne          | w folder                                           |     | ?    |
| Pictures               | ↑ Name Date                                        | Ţ   | ype  |
| 🕐 Saved Game           | s No items match your search                       |     |      |
| Searches               | Ho kens hatel you search                           |     |      |
| Tracing                |                                                    |     |      |
| 📑 Videos               |                                                    |     |      |
| 📑 Videos               |                                                    |     |      |
| - 10 · 10 · 1          |                                                    |     |      |
| File name:             | PisMax_DbPatch - 2017-01-16 - Dodatni atributi.sql |     | ~    |
| Save as type:          | Microsoft SQL Server Query File (*.sql)            |     | ~    |
| ∧ Hide Folders         | 3 Save                                             | Can | icel |

## 2.2 Izvođenje skripte PisMax\_DbPatch - 2017-01-16

Postupak izvođenja skripte:

- 1. Pokrenuti izvođenje programa PisMax.
- 2. Nakon prijave u program, pritisnuti istovremeno tipke CTRL+SHIFT+Q, točnije:
  - a. lijevom rukom istovremeno pritisnuti CTRL i SHIFT i držati obje tipke pritisnutima,
    b. potom desnom rukom pritisnuti tipku slova Q.
- 3. Bit će otvoren prozor **PisMax query window** (1) za izvođenje skripti i komandi.
- 4. Kliknuti Execute script from file (2).
- 5. Ide prozor (3) za traženje mape u koju je spremljena preuzeta skripta.
- 6. Izabrati, kliknuti skriptu PisMax\_DbPatch 2017-01-16 Dodatni atributi.SQL (4)
- 7. Za izvođenje skripte kliknuti **Open**.(5).

Napomena: Na nekim tipkovnicama stoji Control umjesto Ctrl.

| • | PisMax - query window                                                                                                    | 1                                                                                                    |             |
|---|----------------------------------------------------------------------------------------------------|----------------------------------------------------------------------------------------------------|-------------|
|   | Execute script from file                                                                                                    | cript                                                                                                    |             |
| 2 |                                                                                                    |                                                                                                    |             |
|   | 💀 Open                                                                                                    |                                                                                                    | ×           |
|   | $\leftarrow$ $\rightarrow$ $\checkmark$ $\uparrow$ $\square$ $\Rightarrow$ This PC $\Rightarrow$                                    | Local Disk (D:) > 0 TEST 4 3 マ き Search 0 TEST 4 ス                                                        | þ           |
|   | Organize 🔻 New folder                                                                                                    |                                                                                                    | ?           |
|   | <ul> <li>This PC</li> <li>Desktop</li> <li>Documents</li> <li>Downloads</li> <li>Music</li> <li>Fictures</li> <li>Wideos</li> </ul> | <ul> <li>Name</li> <li>PisMax_DbPatch - 2017-01-16 - Dodatni atributi.sql</li> <li>2017. 19:47</li> </ul> |             |
|   | File name:                                                                                                    | V K                                                                                                    | ><br>-<br>- |

Ako je skripta uspješno izvedena, slijedi poruka i rezultat:

| 🚽 PisMax - query window                                                                                                    | _      | × |
|----------------------------------------------------------------------------------------------------|--------|---|
| Execute script from file 🛛 🕨 Execute script                                                                                                    |        |   |
|                                                                                                    |        | * |
|                                                                                                    |        |   |
|                                                                                                    |        | - |
|                                                                                                    |        |   |
|                                                                                                    |        |   |
| SQL                                                                                                    | Result |   |
| SQL<br>ALTER VIEW [dbo].[vwPivotPR_DrillDown_Rac] AS                                                                                                    | Result |   |
| SQL<br>ALTER VIEW [dbo].[vwPivotPR_DrillDown_Rac] AS<br>ALTER VIEW [dbo].[vwPivotPR_Rac] AS                                                                                                    | Result |   |
| SQL<br>ALTER VIEW [dbo].[vwPivotPR_DrillDown_Rac] AS<br>ALTER VIEW [dbo].[vwPivotPR_Rac] AS<br>ALTER VIEW [dbo].[vwPivotPR_RacRob] AS                                                                                                    | Result |   |
| SQL<br>ALTER VIEW [dbo].[vwPivotPR_DrillDown_Rac] AS<br>ALTER VIEW [dbo].[vwPivotPR_Rac] AS<br>ALTER VIEW [dbo].[vwPivotPR_RacRob] AS<br>ALTER VIEW [dbo].[vwPR_PoPartneru] AS                                                                                | Result |   |
| SQL<br>ALTER VIEW [dbo].[vwPivotPR_DrillDown_Rac] AS<br>ALTER VIEW [dbo].[vwPivotPR_Rac] AS<br>ALTER VIEW [dbo].[vwPivotPR_RacRob] AS<br>ALTER VIEW [dbo].[vwPR_PoPartneru] AS<br>ALTER VIEW [dbo].[vwPR_PoRobi] AS                                           | Result |   |
| SQL<br>ALTER VIEW [dbo].[vwPivotPR_DrillDown_Rac] AS<br>ALTER VIEW [dbo].[vwPivotPR_Rac] AS<br>ALTER VIEW [dbo].[vwPivotPR_RacRob] AS<br>ALTER VIEW [dbo].[vwPR_PoPartneru] AS<br>ALTER VIEW [dbo].[vwPR_PoRobi] AS<br>ALTER VIEW [dbo].[vwRacPoMjesecima] AS | Result |   |

# 3 Skripta PisMax\_DbPatch - 2017-02-17 – Dodatni atributi – ispis u 2 kolone.SQL

### 3.1 Preuzimanje skripte PisMax\_DbPatch - 2017-02-17

Skripta **PisMax\_DbPatch - 2017-02-17 – Dodatni atributi – ispis u 2 kolone.SQL** je pohranjena na Microsoftovom **OneDrive** Internet disku. Za preuzimanje skripte kliknuti link <u>SKRIPTA</u>

Nakon klika na link ide otvaranja **OneDrive** prozora, izvesti:

- kliknuti Preuzimanje (1),
- ide prozor za izbor opcija preuzimanja (2),
- kliknuti mali trokutić **T**iza **Save** (3),
- kliknuti opciju Save as (4)
- ide prozor za izbor mape (direktorij folder) u koji će biti spremljena skripta.

| OneDrive                                                                                                    | •••      |  |  |  |  |  |  |
|----------------------------------------------------------------------------------------------------|----------|--|--|--|--|--|--|
| © ⊻ 🖻 🖉                                                                                                    |          |  |  |  |  |  |  |
| •••• DBPatch > PisMax_DbPatch - 2017-02-17 - Dodatni atributi - ispis u 2                                     | kolone   |  |  |  |  |  |  |
| <pre>1 ALTER TABLE [dbo].[AtrValTemplate]</pre>                                                               |          |  |  |  |  |  |  |
| 2 ADD [Column] int NOT NULL DEFAULT(1)                                                                        |          |  |  |  |  |  |  |
| 3                                                                                                    |          |  |  |  |  |  |  |
| 4 GO                                                                                                    | 2        |  |  |  |  |  |  |
| 5 Do you want to open or save PisMax_DbPatch - 2017-02-17 - Dodatni atributi - ispsql from Innwgw.bn1304.live | e.com? * |  |  |  |  |  |  |
| 6 AL Open Save T                                                                                              | Cancel   |  |  |  |  |  |  |
| Save                                                                                                    |          |  |  |  |  |  |  |
| 4 Save as                                                                                                    | danaa    |  |  |  |  |  |  |
| Save an                                                                                                    | a open   |  |  |  |  |  |  |

Prozor za izbor mape (direktorij – folder) u koji će biti spremljena skripta:

- izabrati putanju (1) do mape u koji će biti spremljena skripta (2),
- kliknuti Save (3) radi spremanja skripte i pamtiti mapu u koju je spremljena.

| 🛃 Save As                                                                               |                                 |                                    | ×       |
|-----------------------------------------------------------------------------------------|---------------------------------|------------------------------------|---------|
| $\leftarrow$ $\rightarrow$ $\checkmark$ $\uparrow$ $\square$ $\Rightarrow$ This P       | C > Local Disk (D:) > 0 TES     | T 5 1 マ ご Search 0 TEST 5          | Q       |
| Organize 🔻 New folder                                                                   |                                 |                                    | ::: - ? |
| Local Disk (D:)<br>0 TEST 1<br>0 TEST 2<br>0 TEST 3<br>0 TEST 4<br>0 TEST 5<br>0 TEST 6 | Name                            | No items match your search.        | Туре    |
| 0 TEST 7                                                                                | v <                             |                                    | · ·     |
| File name: PisMax_D                                                                     | 0bPatch - 2017-02-17 - Dodatr   | ni atributi - ispis u 2 kolone.sql | 2 ~     |
| Save as type: Microsoft                                                                 | : SQL Server Query File (*.sql) |                                    | ~       |
| ∧ Hide Folders                                                                          |                                 | 3 Save                             | Cancel  |

Postupak izvođenja skripte:

- 8. Pokrenuti izvođenje programa PisMax.
- 9. Nakon prijave u program, pritisnuti istovremeno tipke CTRL+SHIFT+Q, točnije:
  - a. lijevom rukom istovremeno pritisnuti CTRL i SHIFT i držati obje tipke pritisnutima,
    b. potom desnom rukom pritisnuti tipku slova Q.
- 10. Bit će otvoren prozor **PisMax query window** (1) za izvođenje skripti i komandi.
- 11. Kliknuti Execute script from file (2).
- 12. Ide prozor (3) za traženje mape u koju je spremljena preuzeta skripta.

13. Izabrati skriptu PisMax\_DbPatch - 2017-02-17 - Dodatni atributi - ispis u 2 kolone.SQL (4)

14. Za izvođenje skripte kliknuti **Open**.(5).

Napomena: Na nekim tipkovnicama stoji Control umjesto Ctrl.

| PisMax - query window                                                                                                    | 1                          | - 🗆 X                                   |                      |
|----------------------------------------------------------------------------------------------------|----------------------------|-----------------------------------------|----------------------|
| 2                                                                                                    |                            | ^                                       | ×                    |
| $\leftrightarrow \rightarrow \checkmark \uparrow$ $\rightarrow$ This PC $\rightarrow$                                                                                             | Local Disk (D:) > 0 TEST 5 | ✓ O Search 0 TEST 5                     | ٩                    |
| Organize ▼     New tolder       >     VIP CD       >     VUKMIROVIĆ       >     WordFast.6       >     ZANIMLJIVOSTI       >     System Reserved (E:)       >     Local Disk (F:) | ▲ Name                     | Dodatni atributi - ispis u 2 kolone.sql | Date<br>20.0 4 15:01 |
| File name:                                                                                                    | v (                        | 5 Open                                  | ><br>Cancel          |

Ako je skripta uspješno izvedena, slijedi poruka i rezultat:

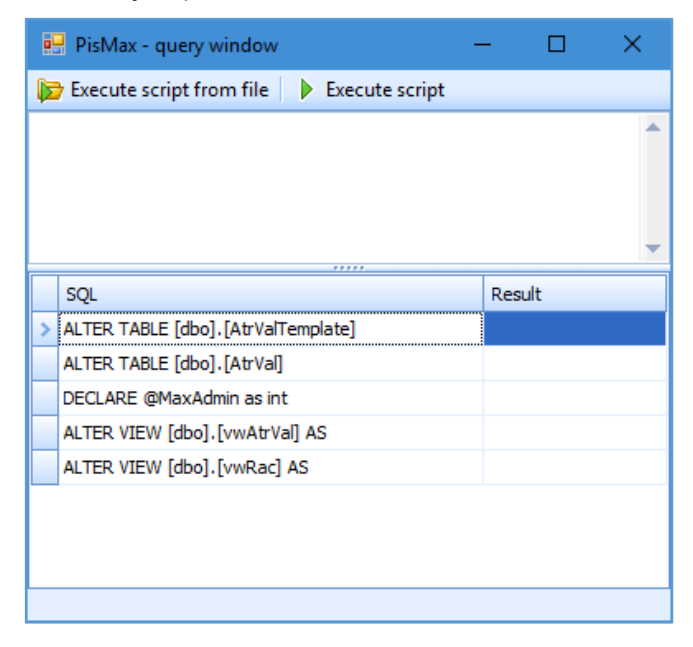

Zagreb, 20.02.2017.

Vlado Sužnjević

#### Copyright © BaKom d.o.o. 2017. Sva prava pridržana.

PisMax